# Configurar a hora do sistema em um switch por meio da interface de linha de comando (CLI)

# Objetivo

A configuração de hora do sistema é muito importante em uma rede. Os relógios de sistema sincronizados fornecem um quadro de referência entre todos os dispositivos na rede. A sincronização de hora da rede é fundamental porque todos os aspectos de gerenciamento, proteção, planejamento e depuração de uma rede envolvem determinar quando os eventos ocorrem. Sem os relógios sincronizados, é impossível correlacionar com precisão os arquivos de log entre os dispositivos ao rastrear violações de segurança ou o uso da rede.

A sincronização de hora também reduz a confusão em sistemas de arquivos compartilhados, pois é importante que as horas de modificação sejam consistentes, independentemente do computador em que se encontram os sistemas de arquivos. Os switches Cisco Small Business são compatíveis com o Simple Network Time Protocol (SNTP) e, quando ativado, o switch sincroniza dinamicamente a hora do dispositivo com a hora de um servidor SNTP.

Você pode gerenciar as configurações de data e hora do sistema no switch usando a configuração automática, como o SNTP, ou métodos de configuração manual. O switch opera apenas como cliente SNTP e não pode fornecer serviços de hora para outros dispositivos.

Este artigo fornece instruções sobre como configurar a hora do sistema no switch por meio da interface de linha de comando (CLI).

Para configurar a hora do sistema no switch por meio do utilitário baseado na Web, clique aqui.

## Dispositivos aplicáveis | Versão do firmware

- Sx300 Series | 1.4.7.05 (Baixe o mais recente)
- Sx350 Series | 2.2.8.04 (Baixe o mais recente)
- SG350X Series | 2.2.8.04 (Baixe o mais recente)
- Sx500 Series | 1.4.7.05 (Baixe o mais recente)
- Sx550X Series | 2.2.8.04 (Baixe o mais recente)

# Configurar a hora do sistema em um switch por meio da CLI

Por padrão, não há política de rede configurada no switch. As configurações globais padrão de interface e LLDP-MED são as seguintes:

| Recurso                 | Definição padrão    |
|-------------------------|---------------------|
| Origem do Clock         | SNTP                |
| Hora do navegador       | Desabilitado        |
| Fuso horário (estático) | A diferença é UTC+0 |
| Fuso horário DHCP       | Desabilitado        |
| Horário de verão (DST)  | Desabilitado        |

## Exibir as configurações de hora do sistema no switch

Etapa 1. Log in to the switch console. O nome do usuário e a senha padrão são cisco/cisco. Se você configurou um novo nome do usuário ou senha, digite as credenciais.

Os comandos podem variar de acordo com o modelo exato do switch. Neste exemplo, o switch SG350X é acessado por meio do Telnet.

Etapa 2. Para exibir as configurações atuais da porta ou das portas que você deseja configurar, digite o seguinte:

SG350X#show clock [detail]

• detail - (Opcional) Exibe a configuração de fuso horário e horário de verão.

As seguintes informações são exibidas:

- Hora real A hora do sistema no dispositivo. Mostra o fuso horário do Dynamic Host Configuration Protocol (DHCP) e o acrônimo do fuso horário.
- Origem de hora A origem de hora externa para o relógio do sistema.
- Hora do navegador Especifica se a data e hora do switch estão definidas no computador de configuração usando um navegador da Web.
- Fuso horário (estático) O fuso horário para fins de exibição.
- Fuso horário DHCP Especifica que o fuso horário e as configurações de horário de verão ou DST do sistema podem ser obtidos na opção Fuso horário DHCP.

```
[SG350X#show clock detail
01:41:47 UTC May 19 2017
Time source is sntp
Time from Browser is disabled
Time zone (Static):
Offset is UTC+0
DHCP timezone: Disabled
SG350X#
```

Etapa 3. Selecione a configuração de hora do sistema preferencial:

- <u>Configurações automáticas</u> Se este recurso estiver ativado, a hora do sistema será obtida de um servidor SNTP.
- <u>Configurações manuais</u> Define a data e hora manualmente. A hora local é usada quando não há uma origem de hora alternativa, como um servidor SNTP.

### Configurar hora automaticamente

Etapa 1. No modo EXEC com privilégios do switch, insira o contexto de configuração global digitando o seguinte:

SG350X#configure terminal

Etapa 2. Para configurar uma origem de hora externa, digite o seguinte:

As opções são:

- sntp (Opcional) Especifica que um servidor SNTP é a origem de hora externa.
- browser (Opcional) Especifica que, se o relógio do sistema ainda não foi definido (manualmente ou por SNTP), o relógio do sistema será definido de acordo com as informações de hora do navegador da Web, assim que um usuário fizer login no switch, por meio do Hypertext Transfer Protocol (HTTP) ou do HTTP Secure (HTTPS).

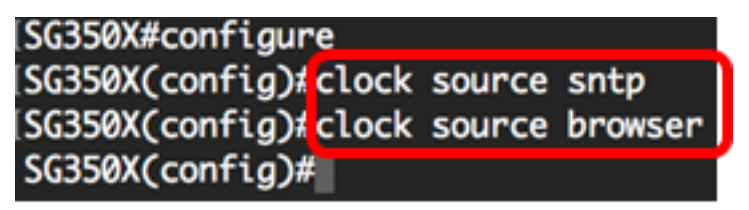

Neste exemplo, o sntp foi configurado como a origem de hora principal e o navegador como a origem de hora alternativa.

Etapa 3. (Opcional) Para exibir as configurações de hora do sistema, digite o seguinte:

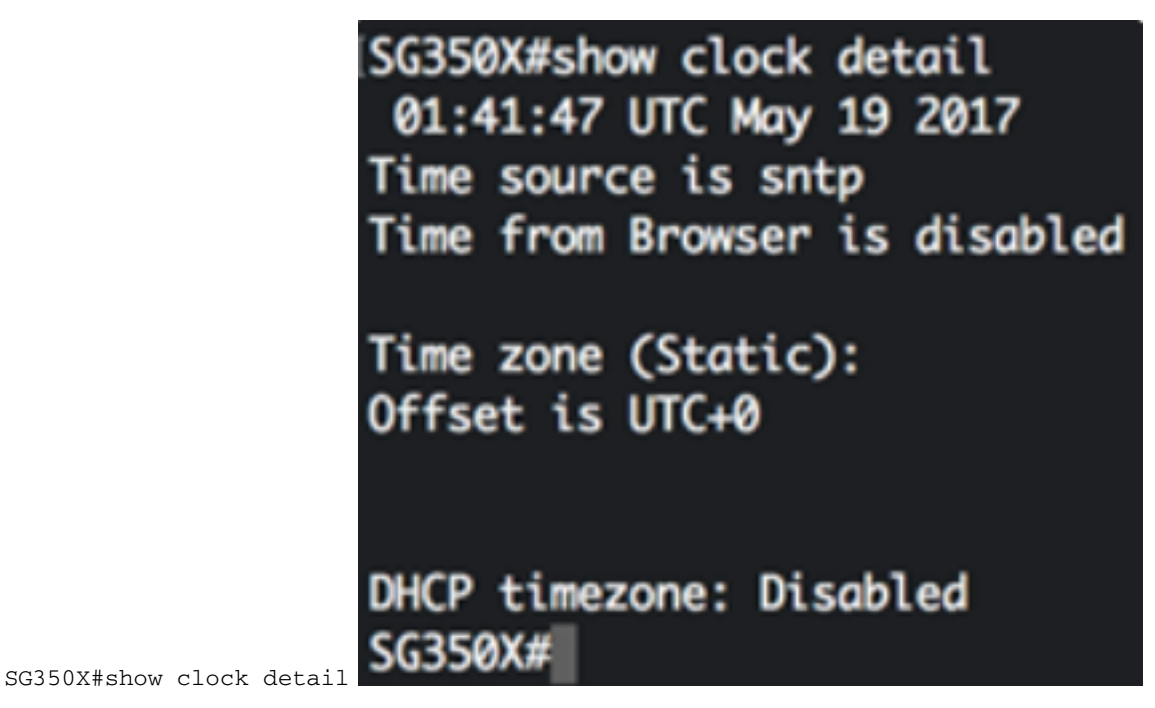

Etapa 4. (Opcional) No modo EXEC com privilégios do switch, salve as configurações definidas no arquivo de configuração de inicialização, digitando o seguinte:

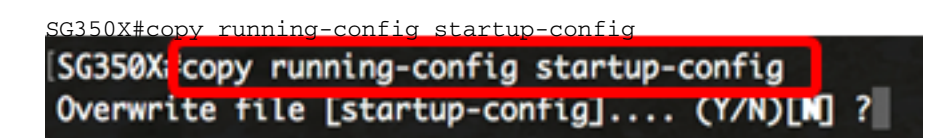

Etapa 5. (Opcional) Pressione Y para Sim ou N para Não no teclado quando o prompt Overwrite file (Substituir arquivo) [startup-config]... for exibido.

```
[SG350X#copy running-config startup-config
Overwrite file [startup-config].... (Y/N)[N] ?Y
19-May-2017 15:09:52 %COPY-I-FILECPY: Files Copy - source URL running-config des
tination URL flash://system/configuration/startup-config
19-May-2017 15:09:54 %COPY-N-TRAP: The copy operation was completed successfully
```

#### SG350X#

Agora você já deve ter configurado automaticamente a hora do sistema no switch por meio da CLI.

### Configurar hora manualmente

Se não houver outra origem de hora disponível, você pode configurar manualmente a hora e data após a reinicialização do sistema. A hora permanece exata até a próxima reinicialização do sistema. É recomendável usar a configuração manual somente como último recurso. Se você tiver uma origem externa com que o switch possa sincronizar, não será necessário definir manualmente a hora do sistema.

**Importante:** Se você tiver uma origem externa na rede que forneça serviços de hora, como um servidor SNTP, não será necessário definir manualmente a hora do sistema.

Para definir manualmente a hora do sistema no switch, siga estas etapas:

Etapa 1. No modo EXEC com privilégios do switch, digite o seguinte:

SG350X#clock set [hh:mm:ss] [month] [day] [year]

#### As opções são:

- hh:mm:ss Especifica o horário atual em horas (formato militar), minutos e segundos. Os intervalos são os seguintes:
- hh de 0 a 23
- mm de 0 a 59
- ss de 0 a 59
  - day Especifica o dia atual do mês. O intervalo é de 1 a 31.
  - month Especifica o mês atual usando as três primeiras letras do nome do mês. O intervalo é de jan (janeiro) a dez (dezembro).
  - year Especifica o ano atual. O intervalo é do ano 2000 até 2037.

Após a reinicialização, o relógio do sistema é definido para a hora de criação da imagem. Neste exemplo, a hora do relógio foi definida como 12:15:30 e a data é 12 de maio de 2017.

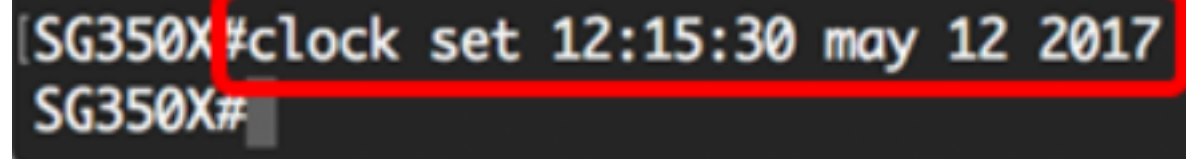

Etapa 2. No modo EXEC com privilégios do switch, insira o contexto de configuração global digitando o seguinte:

Etapa 3. Para desativar o SNTP como a origem de hora do relógio do sistema, digite o seguinte:

[SG350X#configure [SG350X(configure SG350X(configure)#

SG350X(config) #no clock source sntp

Etapa 4. (Opcional) Para definir o fuso horário para fins de exibição, digite o seguinte:

SG350X(config)#clock timezone [zone] [hours-offset] [minutes-offset]

#### As opções são:

- zone O acrônimo do fuso horário. O intervalo é de até quatro caracteres.
- hours-offset A diferença de horas em relação ao UTC. O intervalo é de -12 a +13.
- minutes-offset (Opcional) A diferença de minutos em relação ao UTC. O intervalo é de 0 a 59.

O sistema mantém internamente a hora no UTC, portanto, esse comando é usado somente para fins de exibição e guando a hora é definida manualmente.

| SG350X#configure          |             |
|---------------------------|-------------|
| SG350X(config)#no clock s | ource sntp  |
| SG350X(config) clock time | zone PST -8 |
| SG350X(config)#           |             |

Etapa 5. (Opcional) Para restaurar as configurações de fuso horário padrão, digite o seguinte:

SG350X(config) #no clock timezone

Etapa 6. (Opcional) Para especificar que o fuso horário e o horário de verão (DST) do sistema podem ser obtidos na opção de fuso horário DHCP, digite o seguinte:

SG350X(config)#clock dhcp timezone

Ao configurar o fuso horário DHCP, verifique as seguintes diretrizes:

- O fuso horário obtido no servidor DHCP tem precedência sobre o fuso horário estático.
- O horário de verão obtido no servidor DHCP tem precedência sobre o horário de verão estático.
- O fuso horário e o horário de verão permanecem em vigor após o vencimento do tempo de concessão do endereço IP.
- O fuso horário e o horário de verão do servidor DHCP são apagados após a reinicialização.
- No caso de várias interfaces com ativação de DHCP, aplica-se a seguinte precedência:

- As informações recebidas do DHCPv6 precedem as informações recebidas do DHCPv4

- As informações recebidas do cliente DHCP em execução na interface inferior precedem as informações recebidas do cliente DHCP em execução na interface superior

 A desativação do cliente DHCP de onde a opção de fuso horário DHCP foi usada limpa o fuso horário dinâmico e a configuração de horário de verão. SG350X#configure SG350X(config)#no clock source sntp SG350X(config)#clock timezone PST -8 SG350X(config)#clock dhcp timezone SG350X(config)#

Passo 7. (Opcional) Para restaurar a configuração de fuso horário DHCP padrão, digite o seguinte:

SG350X(config) #no clock dhcp timezone

# Etapa 8. (Opcional) Para configurar o sistema para alternar automaticamente para o horário de verão (DST), digite uma das seguintes opções:

SG350X(config)#clock summer-time [zone] recurring {usa | eu | {week day hh:mm week day hh:mm}} [offset] SG350X(config)#clock summer-time zone recurring {usa | eu | {[day month year hh:mm] [day month year hh:mm]}} [offset] SG350X(config)#clock summer-time [zone] date [month day year hh:mm] [month day year hh:mm] [offset]

#### As opções são:

- zone O acrônimo do fuso horário a ser exibido quando o horário de verão estiver em vigor.
   O intervalo é de até quatro caracteres.
- recurring Indica que o horário de verão começa e termina nos dias especificados correspondentes todo ano.
- date Indica que o horário de verão começa na primeira data listada no comando e termina na segunda data do comando.
- usa As regras de horário de verão são as regras dos Estados Unidos. As regras são:
- Início Segundo domingo de março
- Término Primeiro domingo de novembro
- Hora local, 02:00
  - eu As regras de horário de verão são as regras da União Europeia. As regras são:
- Início Último domingo de março
- Término Último domingo de outubro
- Hora local, 01:00
  - week Semana do mês. A semana pode ser de 1 a 5, do primeiro ao último. Semana no mês em que o horário de verão começa ou termina todo ano.
  - day dia da semana (primeiros três caracteres por nome, como dom). Dia da semana em que o horário de verão começa ou termina todo ano.
  - date Data do mês. O intervalo é de 1 a 31.
  - month mês (primeiros três caracteres por nome, como fev). Mês do ano em que o horário de verão começa ou termina todo ano.
  - year ano (sem abreviação). O intervalo é do ano 2000 até 2097.
  - hh:mm Hora no formato militar, em horas e minutos. Hora em que o horário de verão

começa ou termina todo ano. Os intervalos são os seguintes:

- hh de 0 a 23
- mm de 0 a 59
- ss de 0 a 59
  - offset (Opcional) Número de minutos a serem adicionados durante o verão. O intervalo é de 0 a 1440 minutos e o padrão é 60.

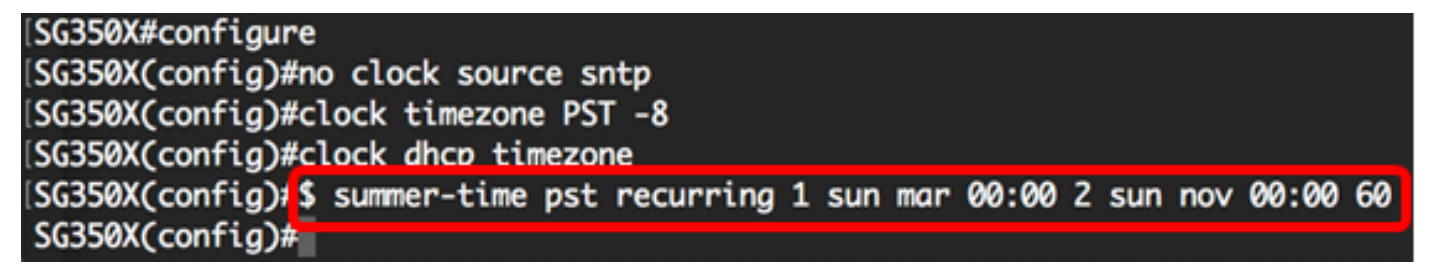

Neste exemplo, um horário de verão recorrente foi configurado com o fuso horário de Brasília. Começa a cada 00:00 no primeiro domingo de março e termina todo segundo domingo de novembro. A diferença de horas é de 60 minutos.

Etapa 9. Digite o comando exit para voltar ao modo EXEC com privilégios:

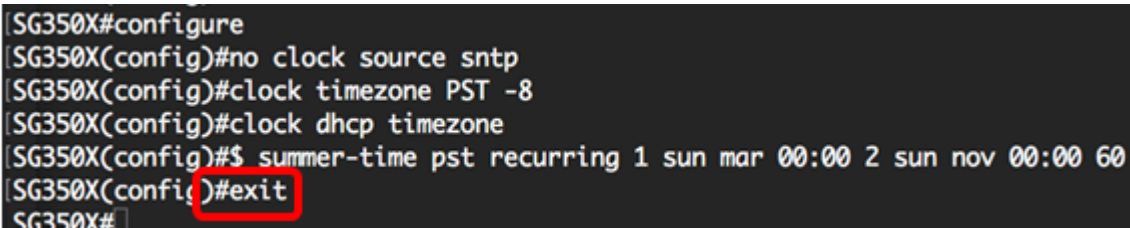

```
SG350X#exit SG350X#
```

Etapa 10. (Opcional) Para exibir as configurações de hora do sistema, digite o seguinte:

| SG350X(config)#exit                      |
|------------------------------------------|
| [SG350) <mark>#</mark> show clock detail |
| .05:27:27 pst May 12 2017                |
| No time source                           |
| Time from Browser is disabled            |
| Time zone (Static):                      |
| Acronym is PST                           |
| Offset is UTC-8                          |
|                                          |
| Summertime (Static):                     |
| Acronym is pst                           |
| Recurring every year.                    |
| Begins at first Sunday of Mar at 00:00.  |
| Ends at second Sunday of Nov at 00:00.   |
| Offset is 60 minutes.                    |
|                                          |
| DHCP timezone: Engbled                   |
| SG350X#                                  |

Etapa 11. (Opcional) No modo EXEC com privilégios do switch, salve as configurações definidas no arquivo de configuração de inicialização, digitando o seguinte:

SG350X#copy running-config startup-config [SG350X; copy running-config startup-config Overwrite file [startup-config].... (Y/N)[N] ?

Etapa 12. (Opcional) Pressione Y para Sim ou N para Não no teclado quando o prompt Overwrite file (Substituir arquivo) [startup-config]... for exibido.

[SG350X#copy running-config startup-config Overwrite file [startup-config].... (Y/N)[N] ?Y 12-May-2017 14:31:29 %COPY-I-FILECPY: Files Copy - source URL running-config des tination URL flash://system/configuration/startup-config 12-May-2017 14:31:32 %COPY-N-TRAP: The copy operation was completed successfully

#### SG350X#

Agora você já configurou manualmente com sucesso a hora do sistema no switch por meio da CLI.